① LINE のホーム画面を開いて、画面上部に表示される人型アイコンをタップします。

| 14:12                         |                 |                  | .ul 🗢 🗩         |
|-------------------------------|-----------------|------------------|-----------------|
| ŝ                             | ホーム             |                  | ර් &            |
|                               |                 |                  |                 |
| (逆) エスポアール城西                  |                 |                  | Кеер            |
| <u> ダ</u> ループ 15 <sup>•</sup> |                 |                  | $\sim$          |
| 公 友だち 15                      | 9 •             |                  | ~               |
| サービス                          |                 |                  | すべて見る           |
| $\cap$                        | $\odot$         | 凸                | (+.)            |
| オープン<br>チャット                  | スタンプ            | 着せかえ             | GAME            |
| LINE                          |                 | +                |                 |
| LINEデリマ                       | LINE LIVE       | 追加               |                 |
| あなたにおすすめのスタンプ                 |                 |                  | もっと見る           |
|                               |                 | わけわかめ            | 全(!)            |
| キモ叫ぶ★ベ<br>タックマ2…              | お前の気持ち<br>を俺が酌む | ぬるっと動く<br>★関西弁の・ | 、 お前の悩<br>・ 俺が斬 |
| <b>π</b> -Δ Ν                 |                 | ====             | ウォレット           |

② 友だち追加の QR コードをタップして、下の QR コードを読み取って、追加をしてください。

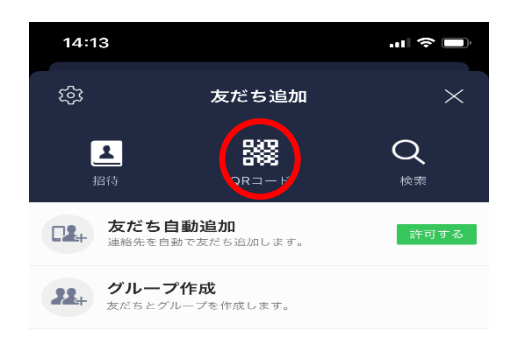

知り合いかもしれないユーザーはいません

【エスポアール城西 QR コード】

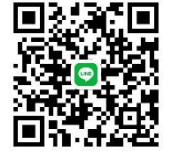

LINE の設定が出来ない等のご質問

には、施設でもお答え出来ません。

③ エスポアール城西の LINE に「入所者氏名、続柄、家族氏名です」と送信してください。

例:山田太郎(入所者)の長男(続柄)の山田二郎(家族氏名)です。

以上で登録完了です。

お問い合わせ及びオンライン面会予約 TEL:0868-24-5555